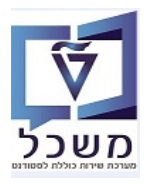

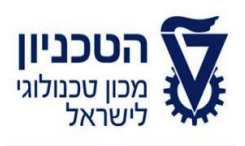

# SAP - SLCM מדריך למשתמש

# חוברת הדרכה

# 

גרסה 3

אוקטובר 2021

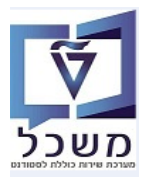

## תוכן עניינים

| הקדמה וידע כללי                                                         | .1 |
|-------------------------------------------------------------------------|----|
| (PIQST00 או דרך PIQST10 (או דרך)/גמר לסטודנט– טרנזקציה (PIQST00 או דרך) | .2 |
| 4 בטודנטים – טרנזקציה ZCM_PRECQ_UPD                                     |    |
| 7 סטודנט – טרנאאיה PIQCORRSTC יצירת תכתובת סטודנט – טרנא                | .3 |
| 13 הדפסת תכתובת עבור סטודנט יחיד אירנזקציה PIQST10                      | .4 |
| 15PIQCORRSTP הדפסת תכתובת עבור רשימת סטודנטים ארתוקציה                  | .5 |
| 16 רשימת בקשות הדפסה – טרנזקציה SP02                                    | .6 |
| lu.                                                                     |    |

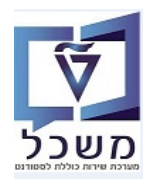

### 1. הקדמה וידע כללי

חוברת זו נכתבה במטרה לשמש מדריך לתפעול במערכת "משכל" SAP, ולהנחות את המשתמשים לעבודה יעילה ומושכלת, תוך ניצול מרבי של יכולות המערכת.

במערכת ה- SLcM משתמשים בתבניות מוגדרות קבוע עבור הדפסת תעודות גמר/הסמכה (כישורים).

.SAP -התעודות מודפסות בקונפיגורציה Adobe Forms ומשתמשים בפורמט מותאם דרך טרנזקציה במערכת ה-

במכינה הקדם אקדמית תעודות הגמר מודפסות לפי התכנית המקורית של הסטודנט.

כל מקצועות החובה צריכים להיות מעודכנים עם ציון סופי (כתובה מדעית, אנגלית, מתמטיקה, פיסיקה).

enternaloniv-thanhar

א הערה! 🖉

הפניה בחוברת זו הנה בלשון זכר, אך היא מיועדת לכולם. השימוש בלשון זו, נעשה מטעמי נוחות בלבד!

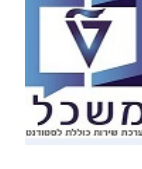

### (PIQST00 או דרך PIQST10 או דרנזקציה 10 או דרך 2. הענקת הסמכה(כישורים)/גמר לסטודנט–

### ZCM\_PRECQ\_UPD או לפי רשימת סטודנטים – טרנזקציה

תנאי מוקדם להדפסת תעודת הסמכה/גמר לסטודנט/ים הוא הענקת הסמכה (כישורים)/גמר ברשומת הסטודנט.

הפעולה מתבצעת באופן ידני ע"י המשתמש המורשה.

עבור ההדפסה לא נדרש ציון כללי, אבל חייבים להזין שנה אקדמית ועונת לימודים אקדמית.

הענקת ההסמכה קשורה באופן ישיר לתכנית הלימודים.

### בודד לסטודנט בודד 2.1

בחר את הסטודנט שעבורו מבצעים את פעולת הענקת הסמכה. השתמש בטרנזקציה PIQST10.

- "כישורים 2.1.1 בחר את הלשונית
- 2.1.2 לחץ על הצלמית []= "העלת הסמכה" ובחר "יצירה לתכנית" > "מכינת אוקטובר" (לדוגמה). התכנית תופיע אוטומטית לפי הרישוב המקורי של הסטודנט.

| נט - דיאלוג אחזקה מורחב                                                                                                    | קובץ סטוד . 📑                  |
|----------------------------------------------------------------------------------------------------|--------------------------------|
| 0 見 🚬 🎾 🚍 🥇                                                                                                    | 284487                         |
| \$r ₽ [] 020000330                                                                                                    | מספר סטודנט                    |
| Tailor, Tim; זכר                                                                                                    | 28 שם                          |
| יחידה ללימודים קדם אקדמיים                                                                                                    | יח.ארגונית עיקרית 🗔            |
| סטודנט <mark>; נוכח</mark>                                                                                                    | 🚔, ອບບເອ                       |
| קשה \רישום \נתונים כלליים \ התמחויות \ יישומים \ מסמכי פעילות \ סטטוס \ החזקות \ התקדמות סוג תכנית <mark>\ כישורים \</mark> תכתובר | הבלה סקירת ב                   |
|                                                                                                    | V                              |
|                                                                                                    | 9 1 4 1                        |
| מכינת אוקטובר 💦 אודים שם תוכנית -תאור הועבר בתוקף מ- תקף עד 🔸                                                                      | כיע <mark>יצירה לתוכנית</mark> |
| ווכין לתכנית                                                                                                    | יצירה ללא סימ                  |

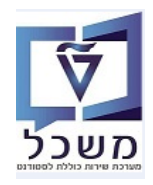

- :במסך של הענקת הסמכה התייחס לשדות הבאים 2.1.3
- 2.1.3.1 בשדה " כישורים" מופיע אוטומטית היחידה הארגונית שמעניקה את ההסמכה. במכינה הקדם אקדמית אין לבחור ו/או לשנות את הנתון.
  - . בשדות "תאריך היווצרות" ו"בתוקף" ניתן לשנות את התאריכים. 2.1.3.2
- 2.1.3.3 בשדה "שנה אקדמית" בחר מתוך הרשימה את השנה הרלוונטית להענקת ההסמכה.
- .2.1.3.4 בשדה "עונת לימודים אקדמית" בחר מתוך הרשימה את העונה הרלוונטית להענקת ההסמכה.
- .\*\*\*\* במידה והסטודנט חוזר על סמסטר השני בשנה הבאה, הוא יקבל הענקת הסמכה לפי הרישום המקורי.
  - ."שמור" = "שמור". 2.1.3.5

| ٢                                           |       |               |             |               |        | הענקת הסמכה 🕤         |
|---------------------------------------------|-------|---------------|-------------|---------------|--------|-----------------------|
| _                                           |       |               |             | 0200000       | 330    | מסכ סטודניו           |
|                                             |       |               |             | Tailor        | Tim    |                       |
|                                             |       |               |             | נת אוקטובר    | מכי    | חוכוים                |
|                                             |       | Qualification | Pre-Academi | c 970-        | 971    | כישורים               |
|                                             |       |               |             | א מוגדר>      | לא>    | סוג תואר - תיאור      |
|                                             |       |               |             |               |        | רמת דרגה              |
|                                             |       |               | ספים        | ות נתונים נוס | פונקצי | הערכה / בסיס זמן      |
|                                             |       |               |             |               |        |                       |
| ÷                                           |       |               | דירוג       |               |        | הצטיינות אקדמית       |
| הערה 🎤                                      |       |               |             |               |        | הערה                  |
| 🔻 🛃 קבל פריט                                |       | זכות          | סוג נקודות  |               |        | סה"כ זיכויים          |
|                                             |       |               |             |               | ו      | אישור קבלה עבור י.גר. |
|                                             |       |               |             |               |        | אישור קבלה עבור י.חוץ |
|                                             |       |               |             |               |        |                       |
| **                                          |       |               |             | 16.06.0000    | ]      | בטיט זנזן             |
|                                             |       | 21 12 0000    |             | 16.06.2020    | ]      | תאריך היוועצות        |
|                                             | T     | 31.12.9999    |             | 2010 מע"מ     |        | בתקף נו-              |
|                                             | <br>▼ |               |             | 2019 אריר 201 | ]      | עוות לימודים א        |
|                                             | -     |               | ים אקדמיים  | 2 שיעור       |        | משר זמו לימודים       |
| <u>ــــــــــــــــــــــــــــــــــــ</u> |       |               |             |               |        |                       |
| <b>T</b>                                    |       |               |             |               |        |                       |
|                                             |       |               |             |               |        |                       |
|                                             |       |               |             |               |        |                       |
|                                             |       |               |             |               |        |                       |

2.1.4 בלשונית "כישורים" נרשם "הענקת הסמכה", תנאי המקדים להדפסת התעודה.

|                                                      | נט - דיאלוג אחזקה מורחב                                                     | קובץ סטודו 💵             |
|------------------------------------------------------|-----------------------------------------------------------------------------|--------------------------|
|                                                      | 이 💀 🚬 🏸 😑                                                                   | 2 🖩 🛎 🐄 🗐 🕑 🔟            |
|                                                      | 🛠 🖉 🚺 🛛 <u>0200000330</u>                                                   | זספר סטודנט              |
|                                                      | זכר;Tailor, Tim                                                             | שם 🕾                     |
|                                                      | יחידה ללימודים קדם אקדמיים                                                  | יח.ארגונית עיקרית 🗆      |
|                                                      | סטודנט; נוכπ                                                                | סטטוס 🎣                  |
| סטטוס החזקות התקדמות סוג תכנית כישורים תכתובת קטלוגי | קשה רישום נתונים כלליים התמחויות יישומים מסמכי פעילות                       | קבלה סקירת בי            |
|                                                      |                                                                             |                          |
|                                                      | ] . 또 . 생 . '아슬 ! . 김 . ' 아 해 해 두 흐 !                                       | 3 🗑 😪 🖊 . 🗋              |
| בתוקף מ תקף עד                                       | ר סוג תואר רמת דרגה תכנית לימודים תכנית -תאור העברה                         | כישורים כישורים - תיאו 🕫 |
| 31.12.9999 16.06.2020                                | Qualification <לא מוגדר> לא מוגדר> 970971-0-001 מכינת אוקטובר Qualification | Pre-Academic 970-971     |
|                                                      |                                                                             |                          |

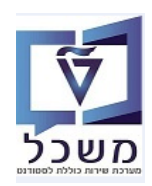

### בנטים הענקת העודה לפי רשימת סטודנטים 2.2

ניתן לבצע בדיקה מקדימה של רשימת הסטודנטים הזכאים לתעודה, לפי טרנזקציה ZCM\_APPRAISALS (ראה מדריך דו"חות) ולהריץ את הדו"ח לפי מספרי קורסים השנתיים של המקצועות, שאמורים להופיע בתעודה: לדוגמה מ- 97030040 עד 97030043 במכינה הקדם אקדמית.

לביצוע יצירת זכאות לתעודה המונית, השתמש טרנזקציה ZCM\_PRECQ\_UPD.

התעודה מוענקת לסטודנט בשנה וסמסטר המאוחר ביותר שהשלים את כל המקצועות. בתוך הענקת התעודה מוטבע שנה וסמסטר הסיום.

### כלומר, צריך להריץ פעמיים את התוכנית:

- פעם אחת עבור הסטודנטים שסיימו רגיל (עבור סמסטר חורף, סמסטר הסיום הוא "אביב").
  - פעם שנייה עבור חוזרי קורסים שחזרו בחורף.

התייחס לשדות הבאים

- 2.2.1 בשדה "תוכנית לימודים" בחר מתוך הרשימה את התוכנית הרלוונטית.
- 2.2.2 בשדה "שנה אקדמית" בחר מתוך הרשימה את השנה הרלוונטית להענקת ההסמכה.
- 2.2.3 בשדה "סמסטר לימודים" בחר מתוך הרשימה את הסמסטר/עונה הרלוונטית להענקת ההסמכה.
  - 2.2.4 סמן V ליד "הצגת דוח" או "סימולציה".

|   |                    | במכינה             | דיווח גמר לימודים לסטודנטים |
|---|--------------------|--------------------|-----------------------------|
|   |                    |                    | — <u>&gt;</u> ®             |
|   |                    |                    |                             |
| - | עד                 | 3                  | תוכנית לימודים              |
|   | <b>*</b>           | 2020 תשפ"א         | שנה אקדמית                  |
|   | *                  | 201 אביב           | סמסטר לימודים               |
|   |                    | 07.04.2021         | תאריך אישור כישורים         |
|   |                    | 4                  | מספר מקצועות לגמר           |
|   |                    |                    | סימולציה                    |
|   |                    |                    | הצגת דוח 🔽                  |
|   | רא לאישור בפטולב:  | ט מתהרל המתר ה     | 225 לחש גול בעלמית          |
|   | יבא לאישור הכעולה. | ע. בוונקבי חבוסן ח |                             |
|   | ם במכינה           | לסטודנטי           | דיווח גמר לימודים י         |
|   |                    |                    |                             |

Elimination (1997)
 Elimination (1997)
 Elimination (1997)
 Elimination (1997)
 Elimination (1997)
 Elimination (1997)
 Elimination (1997)
 Elimination (1997)
 Elimination (1997)
 Elimination (1997)
 Elimination (1997)
 Elimination (1997)
 Elimination (1997)
 Elimination (1997)
 Elimination (1997)
 Elimination (1997)
 Elimination (1997)
 Elimination (1997)
 Elimination (1997)
 Elimination (1997)
 Elimination (1997)
 Elimination (1997)
 Elimination (1997)
 Elimination (1997)
 Elimination (1997)
 Elimination (1997)
 Elimination (1997)
 Elimination (1997)
 Elimination (1997)
 Elimination (1997)
 Elimination (1997)
 Elimination (1997)
 Elimination (1997)
 Elimination (1997)
 Elimination (1997)
 Elimination (1997)
 Elimination (1997)
 Elimination (1997)
 Elimination (1997)
 Elimination (1997)
 Elimination (1997)
 Elimination (1997)
 Elimination (1997)
 Elimination (1997)
 Elimination (1997)
 Elimination (1997)
 Elimination (1997)
 Elimination (1997)
 Elimination (1997)
 Elimination (1997)
 Elimination (1997)
 Elimination (1997)
 Elimination (1997)
 Elimination (1997)
 Elimination (1997)
 Elimination (1997)
 Elimination (1997)
 Elimination (1997)
 Elimination (1997)
 Elimination (1997)
 Elimination (1997)
 Elimination (1997)
 Elimination (1997)
 Elimination (1997)
 Elimination (1997)
 Elimination (1997)
 Elimination (1997)
 Elimination (1997)
 Elimination (1997)
 Elimination (1997)
 Elimination (1997)
 Elimination (1997)
 Elimination (1997)
 Elimination (1997)
 Elimination (1997)
 Elimination (1997)
 Elimination (1997)
 Elimination (1997)
 Elimination (1997)
 Elimination (1997)
 Elimination (1997)
 Elimination (1997)
 Elimination (1997)
 Elimination (1997)
 Elimination (1997)
 Elimination (1997)
 Elimination (1997)
 Elimination (1997)
 Elimination (

### 2.1.4 ניתן לראות את עדכון רשומת הסטודנט בלשונית "כישורים" כמו שתואר בסעיף 2.1.4 ניתן לראות את עדכון רשומת הסטודנט בלשונית "כישורים" כמו שתואר בסעיף

|                                            | 🐓 🖉 🚺 🛛 🕺                                            | ספר סטודנט 19               |
|--------------------------------------------|------------------------------------------------------|-----------------------------|
|                                            | רן, מעיין; *15.04.1997; נקבה                         | שם 🖉                        |
|                                            | ורכז לπינוך קדם אקדמי                                | יח.ארגונית עיקרית המ        |
|                                            | ודנט; נוכπ                                           | סטטוס 🗤                     |
| וס החזקות התקדמות סוג תכנית כישורים תכתובת | רישום נתונים כלליים התמחויות יישומים מסמכי פעילות סט | קבלה סקירת בקשה             |
|                                            |                                                      |                             |
|                                            |                                                      | i g 🖬 🛠 🖊 📢                 |
| תקף עד                                     | סוג תואר רמת דרגה תוכנית תכנית -תאור העברה בתוקף מ   | כישורים כישורים - תיאור 🕫   |
| 31.12.9999 0                               | .04.2021 🔄 א מוגדר> <לא מוגדר מינת אוקטובר 🛛 Qualifi | cation Pre-Academic 970-971 |
|                                            |                                                      |                             |

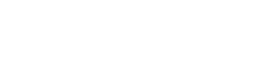

### PIQCORRSTC איזרת הכתובת לסטודנט/ים – טרנזקציה 3.

,PIQCORRSTC לפני הדפסת תעודות לסטודנטים, יש ליצור "תכתובת סטודנט" דרך הטרנזקציה 3.1

לפי קריטריונים מוסכמים. צריך להריץ פעמיים את התוכנית:

- פעם אחת עבור הסטודנטים שסיימו בחורף.
- פעם שנייה עבור הסטודנטים שסיימו באביב.

### התייחס לשדות:

- .1.1 בשדה "זיהוי תאריך" הזן תאריך ביצוע התהליך.
- .1.2 בשדה "זיהוי" הזן מספר חופשי לחיפוש עתידי.
- "בבלוק "סטודנט" שדה " שיטת בחירה" בחר מתוך הרשימה את השיטה "STCQ סטודנטים דרך כישורים מוקנים 3.1.3
  - 3.1.4 בשדה "וריאנט בחירה" צור וריאנט או בחר מהרשימה אחד שקיים/נוצר בעבר ומחפשים לפי תיאור קצר.

|              |                                                                    |                                                                                                    | ת סטודנט                                                                                       | יצירת תכתוב                                                                                        |
|--------------|--------------------------------------------------------------------|----------------------------------------------------------------------------------------------------|------------------------------------------------------------------------------------------------|----------------------------------------------------------------------------------------------------|
|              |                                                                    |                                                                                                    |                                                                                                | 0 🕅                                                                                                |
| סטאטוס מרווח |                                                                    | סטאטוס הפעלה                                                                                                    |                                                                                                | זיהוי הפעלה                                                                                        |
| מספר: 1      | לא נשמר                                                            | פרמטר: 💽                                                                                                    | 160620                                                                                         | זיהוי תאריך                                                                                        |
| מוכן: 0      | לא מתוזמן                                                          | הפעלת תוכנית:                                                                                                    | sg1                                                                                            | זיהוי                                                                                              |
|              |                                                                    |                                                                                                    | פרמטרים נוספים                                                                                 | סטודנט יומנים                                                                                      |
|              | אורים מוקנים ▼<br>זמות<br>זה וחוות דעת<br>ת רישום<br>ז נ<br>אישיים | טודנט<br>STCQ סטודנטים דרך כיש<br>A סטודנטים דרך התקז<br>AF סטודנטים דרך הרשנ<br>BK סטודנטים דרך תקופו<br>ST חיפוש מוגדר משתמש<br>ST נתוני סטטוס ונתונים א | מספר ס<br>קספר ס<br>קס<br>קס<br>קס<br>קס<br>קס<br>קס<br>קס<br>קס<br>קס<br>קס<br>קס<br>קס<br>קס | בחירה<br>שיטת בחירה<br>שיטת בחירה<br>שיטת בחירה<br>וריאנט בחירה<br>מספר סטודנט<br>תאריך התחלה/סיום |
|              | ים מוקנים<br>מספר סטודנט<br>זפר סטודנט                             | וצ סטודנטים דרך כישוי<br>ST סטודנטים באמצעות ו<br>ST סטודנט באמצעות מנ                                                                                     | INR INS                                                                                        | טופס יישום                                                                                         |
|              |                                                                    | 55 715 351 2 0 1100 51                                                                                                    |                                                                                                |                                                                                                    |

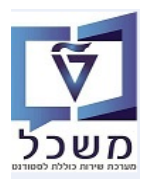

| יצירת וריאנט/תבנית | 3.1.4.1 |
|--------------------|---------|
|--------------------|---------|

- בשדה "וריאנט בחירה" לחץ על הצלמית = "יצירה".
  - בחלון שנפתח בשדה "צור וריאנט" הזן שם באופן חופשי.
    - לחץ על הכפתור

|         | 1                               | סטודנט           |
|---------|---------------------------------|------------------|
|         | 🗾 🔻 סטודנטים דרך כישורים מוקנים | שיטת בחירה       |
| 📮 💼 ଋ 💊 |                                 | וריאנט בחירה     |
|         | אריינטים :ABAP                  |                  |
|         |                                 | מספר סטודנט      |
|         |                                 | תאריך התחלה/סיום |
|         | צור ואריאנט                     | סוג תכנית        |
|         |                                 | טופס יישום       |
|         |                                 |                  |

- בחלון וריאנט עריכה התייחס לשדות הבאים: •
- Qualification Pre-Academic = 00000001 בשדה "כישורים" בחר מתר הרשימה את. i
  - ii. בשדה "שנה אקדמית" בחר אלה שנה שעבורה הסטודנט/ים מקבל/ים את התעודה.
    - iii. בשדה "שיעור אקדמי" הזן את תכיי הלימודים האקדמית (חורף/אביב).
- בשדה "שיעור אקדמי" זען אין אין בבלוק "התייעצות" שדה "מתאריך" אזן תאריך זענעור שהוענקו להם תעודת גמר בחורף, במסגרת מפינת אביב. תכונות ואריינט iv. בבלוק "התייעצות" שדה "מתאריך" אזן תאריך הענקת ההסמכה. אחרת, נקבל גם את הסטודנטים.
  - v. לחץ על הכפתור

|          | Xe            |                 |                                      |
|----------|---------------|-----------------|--------------------------------------|
|          | WINTER 2020 L | ואריאנג, RHIQ_S | ELMETH_CQ ואריאנטי עריכה: דוח        |
|          |               |                 | [תכונות ואריינט]                     |
|          |               |                 | פרמטרי כשירות                        |
| 1        | עד            | 0000001         | כישורים                              |
| <b>~</b> | עד            |                 | קבוצת כישורים                        |
| <u>_</u> | עד            |                 | סוג כישורים                          |
|          |               |                 |                                      |
|          |               |                 | סימוכין סמסטר                        |
|          | <b>T</b>      | 2019 תש"פ       | שנה אקדמית                           |
|          | *             | 201 אביב        | שיעור אקדמי                          |
|          |               |                 |                                      |
|          |               |                 | טווח תאריכי <mark>ם להתייעצות</mark> |
|          |               | 20.05.2020      | מתאריך                               |
|          |               | 31.12.9999      | עד                                   |
|          |               |                 |                                      |

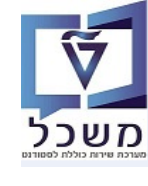

| ."שמור" = 📙                        | חץ על הצלמית <sup>י</sup> | הזן שם וריאנט ול | .vi  |
|------------------------------------|---------------------------|------------------|------|
| למסך הקודם של יצירת תכתובת סטודנט. | י "חזור" = 🔊              | לחץ על הצלמית    | .vii |

|                                        |            |        | גריינט               | כונות וא    | л   |
|----------------------------------------|------------|--------|----------------------|-------------|-----|
|                                        |            |        | ן אע מסך 🚹           | השתמש בר    | ø   |
|                                        |            |        | SG TEST              | ואריאנט     | DI  |
| הקצאת מכ                               |            |        | ST Test              | ור          | יאו |
| נוצר                                   |            |        | ר<br>ד ברקע          | רק עיבו     |     |
|                                        |            |        | י<br>ריאננו          | הגוה ענ     |     |
|                                        |            |        | ה ההונט<br>ה ההוולוו |             |     |
|                                        |            |        | ין ביןטייוג          |             |     |
|                                        |            | טומטית | זערכת - העברה או     | וריאנט נ    |     |
|                                        |            | . l    | ו 🚞 🎼 אם טכנ         |             |     |
|                                        |            |        | מסך בחירה            | אובייקטים ל |     |
| הסתר שדה הסתר שדה 'אל' שמור שדה ללא ער | הגן על שדה | סוג    | שם שדה               | מסך בחירה   | ą   |
|                                        |            | S      | זיהוי כישורים        | 1,000       |     |
|                                        |            | S      | QUALGRP              | 1,000       |     |
|                                        |            | S      | סוג תכנית            | 1,000       |     |
|                                        |            | ר P    | שנה אקדמית -תאו      | 1,000       |     |
|                                        |            | P אור  | סמסטר אקדמי -ת       | 1,000       |     |
|                                        |            | Р      | כישורים תקפים מ      | 1,000       |     |
|                                        |            | Р      | כישורים תקפים ל      | 1,000       |     |

3.1.4.2 לאחר יצירת הוריאנט ניתן לבצע פעולות: שינוי, תצוה ביטול, הרצת טסט לווריאנט. לחץ על הצלמית די להרצת הטסט. תתקבל רשימת הסטודנטים שצריכים לקבל תעודה, ונבחרו לפיעות האקדמית ועונת הלימודים.

|             | D                                | פרמטרים נוספי | סטודנט יומנים |
|-------------|----------------------------------|---------------|---------------|
|             |                                  |               |               |
|             |                                  |               | בחירה         |
|             | סטודנט                           | מספר 🔾        | שיטת בחירה 💿  |
|             |                                  |               | סטודנט        |
| <u>i</u> -  | סטודנטים דרך כישורים מוקנים STCQ |               | שיטת בחירה    |
| 📮 🗃 🛠 🖊 🔽 🔻 | SG TEST ST Test                  |               | וריאנט בחירה  |

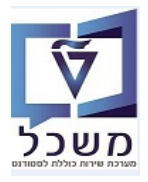

.... בשדה" טופס יישום" בחר את השם "תעודה גמר לימודים במכינת הטכניון".

|                 |                                                                                                    |                                                                                                    |                                                                                                    |                                                                                                    | טרים נוספים                                                              | יומנים פרמ                                                                                                    | סטודנט                                                                                                    |
|-----------------|----------------------------------------------------------------------------------------------------|----------------------------------------------------------------------------------------------------|----------------------------------------------------------------------------------------------------|----------------------------------------------------------------------------------------------------|--------------------------------------------------------------------------|----------------------------------------------------------------------------------------------------|----------------------------------------------------------------------------------------------------|
|                 |                                                                                                    |                                                                                                    |                                                                                                    |                                                                                                    |                                                                          |                                                                                                    | COLCE                                                                                                    |
|                 |                                                                                                    |                                                                                                    |                                                                                                    | רוט                                                                                                    | מספר סטוו                                                                | זירה                                                                                                    | בוויו וה<br>שיטת בר                                                                                                    |
|                 |                                                                                                    |                                                                                                    |                                                                                                    |                                                                                                    |                                                                          |                                                                                                    |                                                                                                    |
|                 |                                                                                                    |                                                                                                    |                                                                                                    |                                                                                                    |                                                                          |                                                                                                    | סטודנט                                                                                                    |
|                 |                                                                                                    |                                                                                                    | רך כישורים מוקנים                                                                                                    | ST סטודנטים ד<br>הידה ST                                                                                                    | CQ                                                                       | ה<br>                                                                                                    | שיטת בחירו                                                                                                    |
|                 | · · · · · · · · · · · · · · · · · · ·                                                                                                    |                                                                                                    |                                                                                                    | SGTEST ST T                                                                                                    | est                                                                      | ה                                                                                                    | וריאנט בחיו                                                                                                    |
|                 | 1                                                                                                    |                                                                                                    | עד                                                                                                    |                                                                                                    |                                                                          | U                                                                                                    | מספר סטודו                                                                                                    |
|                 |                                                                                                    |                                                                                                    | עד                                                                                                    |                                                                                                    |                                                                          | לה/סיום                                                                                                    | תאריך התחי                                                                                                    |
|                 |                                                                                                    |                                                                                                    |                                                                                                    |                                                                                                    |                                                                          |                                                                                                    | סוג ת <u>כנית</u>                                                                                                    |
|                 |                                                                                                    |                                                                                                    |                                                                                                    |                                                                                                    |                                                                          |                                                                                                    | <u>טופס יישום</u>                                                                                                    |
|                 |                                                                                                    |                                                                                                    |                                                                                                    |                                                                                                    |                                                                          | ם בהזנה                                                                                                    | על טופט יישו                                                                                                    |
|                 |                                                                                                    |                                                                                                    | שם טופס                                                                                                    | שונה ב                                                                                                    |                                                                          | ום                                                                                                    | טופס ייש                                                                                                    |
|                 |                                                                                                    | יים במכינת הטכניון                                                                                                    | תעודה גמר לימוד                                                                                                    | 30.03.2020                                                                                                    | Z CM CM                                                                  | AF PRE ACADE                                                                                                    | MIC CERT                                                                                                    |
|                 |                                                                                                    |                                                                                                    |                                                                                                    |                                                                                                    |                                                                          |                                                                                                    |                                                                                                    |
|                 |                                                                                                    |                                                                                                    |                                                                                                    | v                                                                                                    |                                                                          |                                                                                                    |                                                                                                    |
|                 |                                                                                                    |                                                                                                    | $\sim$                                                                                                    |                                                                                                    |                                                                          |                                                                                                    |                                                                                                    |
|                 |                                                                                                    | אים:                                                                                                    | <b>ישדות הגבה</b> הבא                                                                                                    | ו" התייחס ל                                                                                                    | רים נוספים                                                               | ונית "פרמט                                                                                                    | 3.1.6 בלש                                                                                                    |
|                 |                                                                                                    |                                                                                                    | · · · · · · · · · · · · · · · · ·                                                                                                    | בתכנית".                                                                                                    | מטר "תלוי                                                                | סמן את הפו                                                                                                    | 3.1.6.1                                                                                                    |
|                 |                                                                                                    | הרצויה.                                                                                                    | הרויה בלימוריה                                                                                                    |                                                                                                    | יה" ההר מי                                                               |                                                                                                    | 21(2)                                                                                                    |
|                 |                                                                                                    |                                                                                                    |                                                                                                    |                                                                                                    |                                                                          |                                                                                                    | 3.1.6.2                                                                                                    |
| את הסמסטר השני. | זלימודים <b>ותמיד א</b>                                                                                                    | גם." בחר את שנת ד                                                                                                    | רוכב הי הי ימוי ש<br>לשנה אקדמית/סנ                                                                                                    | יו שיבוה און<br>סמס." + "ק                                                                                                    | ית בחרמי<br>נה אקדמית/                                                   | בשדות "משו                                                                                                    | 3.1.6.2<br>3.1.6.3                                                                                                    |
| ות הסמסטר השני. | זלימודים <b>ותמיד א</b>                                                                                                    | גם." בחר את שנת ד                                                                                                    | רוכב דר <i>הי כווי</i> ים<br>לשנה אקדמית/סנ                                                                                                    | יו שינווי אונ<br>סמס." + "כ<br>יייייי                                                                                                    | יור בוון מו<br>נה אקדמית/                                                | בשדות "משו                                                                                                    | 3.1.6.2<br>3.1.6.3                                                                                                    |
| זת הסמסטר השני. | זלימודים <b>ותמיד א</b>                                                                                                    | שי" בחר את שנת ו<br>הרוקרות                                                                                                    | רעבר דרוזי בוייק<br>לשנה אקדמית/סנ                                                                                                    | יו שימה אונ<br>סמס." + "יס<br>= "שמור".                                                                                                    | נה אקדמית/<br>מית 関                                                      | בשרה, חכב<br>בשדות "מש<br>לחץ על הצל                                                                                                    | 3.1.6.2<br>3.1.6.3<br>3.1.6.4                                                                                                    |
| נת הסמסטר השני. | לימודים <b>ותמיד א</b>                                                                                                    | שיי בחר את שנת ז<br>היין בחר את שנת ז<br>היין בחר את שנת ז                                                                                                    | יועב וו ווי כווייק<br>לשנה אקדמית/ס                                                                                                    | יו שינוה אונ<br>סמס." + "יס<br>שמור". =                                                                                                    | נה אקדמית/<br>מית 📔                                                      | בשרה חכב<br>בשדות "מש<br>לחץ על הצל                                                                                                    | 3.1.6.2<br>3.1.6.3<br>3.1.6.4                                                                                                    |
| ות הסמסטר השני. | לימודים <b>ותמיד א</b>                                                                                                    | שין בחר את שנת ז<br>אין דר את שנת ז<br>אין דרו                                                                                                    | יועבר זי זי כוייע<br>לשנה אקדמית/ס                                                                                                    | זרשיכוו אונ<br>סמס." + "יסמס." + "יק<br>שמור". =                                                                                                    | נה אקדמית/<br>מית 日                                                      | בשרות "מש<br>בשדות "מש                                                                                                    | 3.1.6.2<br>3.1.6.3<br>3.1.6.4                                                                                                    |
| ות הסמסטר השני. | לימודים <b>ותמיד א</b>                                                                                                    | שי" בחר את שנת ז<br>היין בחר את שנת ז<br>ולדרו איין בחר את שנת ז                                                                                                    | לשנה אקדמית/ס                                                                                                    | קרשיכון און איי<br>סמס." + "יסמס."<br>שמור".                                                                                                    | נה אקדמית/<br>מית 日                                                      | בשרות "תכנ<br>בשדות "מש<br>לחץ על הצל<br>בת סטודנט                                                                                                    | 3.1.6.2<br>3.1.6.3<br>3.1.6.4<br>יצירת תכתו                                                                                                    |
| ות הסמסטר השני. | לימודים <b>ותמיד א</b>                                                                                                    | שיי בחר את שנת ז<br>אפיין בחר את שנת ז<br>ווז בחר את שנת ז                                                                                                    | לשנה אקדמית/ס                                                                                                    | קרשיכוו אונ<br>סמס." + "יסמס." + "יק<br>שמור". =                                                                                                    | נה אקדמית/<br>מית 日                                                      | בשרות "נכו<br>בשדות "מש<br>לחץ על הצל<br>בת סטודנט                                                                                                    | 3.1.6.2<br>3.1.6.3<br>3.1.6.4<br>יצירת תכתוי<br>שמש 🖓 🗊 🐨 🕅                                                                                                    |
| ית הסמסטר השני. | לימודים <b>ותמיד א</b>                                                                                                    | סי" בחר את שנת ז<br>תופרים<br>עולברים<br>סטאטוס מרווח                                                                                                    | יועברוניוזי כוויין ספ<br>לשנה אקדמית/ספ                                                                                                    | קרשיכון אונ<br>סמס." + "י<br>שמור". =                                                                                                    | נה אקדמית/<br>מית 🕞                                                      | בשרות "תכב<br>בשדות "מש<br>לחץ על הצל<br>הרצת תכנית                                                                                                    | 3.1.6.2<br>3.1.6.3<br>3.1.6.4<br><i>יצירת תכתו</i> י<br><i>יצירת תכתו</i> י<br>זיהוי הפעלה                                                                                                    |
| ית הסמסטר השני. | לימודים <b>ותמיד א</b>                                                                                                    | שייי בחר את שנת ז<br>תוראת שנת ז<br>תוראת שנת ז<br>תוראת שנת ז<br>מספר: 1<br>מוכן: 0                                                                                                    | לשנה אקדמית/סי<br>לשנה אקדמית/סי<br>לא נשמרו                                                                                                    | עסמס." + "ג<br>עסמס." + "ג<br>= "שמור".<br>השינויים<br>בנית: לא מתחנ                                                                                                    | נה אקדמית/<br>נה אקדמית/<br>מית 🔄<br>מית פעים<br>פרמטר:<br>הפעלת תו      | בשרות "מש<br>בשרות "מש<br>לחץ על הצל<br>הרצת תכנית<br>16.06.2020<br>[16.06.2020                                                                                                    | 3.1.6.2<br>3.1.6.3<br>3.1.6.4<br>יצירת תכתנו<br>יצירת תכתנו<br>יצירה הפעלה<br>זיהוי הפעלה<br>זיהוי הפעלה                                                                                                    |
| ית הסמסטר השני. | לימודים <b>ותמיד א</b>                                                                                                    | סי" בחר את שנת ד<br>ערבר את שנת ד<br>ערבר את שנת ד<br>סטאטוס מרווח<br>מספר: 1<br>מכן: 0                                                                                                    | ועכב וניוזי כוויין סי<br>לשנה אקדמית/סי<br>לא נשמרו<br>מן                                                                                                    | יו שיכוו אונ<br>יסמס." + "י<br>שמור".<br>יה<br>השינויים<br>כנית: לא מתחו                                                                                                    | נה אקדמית/<br>נה אקדמית/<br>מית סטאטוס הפעי<br>יש פרמטר:<br>הפעלת תו     | בשדות "מש<br>בשדות "מש<br>לחץ על הצל<br>הרצת תכנית<br>הרצת תכנית<br>16.06.2020<br>[16.06.2020                                                                                                    | <ul> <li>3.1.6.2</li> <li>3.1.6.3</li> <li>3.1.6.4</li> <li>יצירת תכתוי</li> <li>ישירת תכתוי</li> <li>יוהוי הפעלה</li> <li>יהוי תאריך</li> </ul>                                                                                                    |
| ית הסמסטר השני. | לימודים <b>ותמיד א</b>                                                                                                    | שיי" בחר את שנת ז<br>תנר לתניים<br>מספר: 1<br>מוכן: 0                                                                                                    | לשנה אקדמית/סי<br>לשנה אקדמית/סי<br>לא נשמרו<br>מן                                                                                                    | יו שיכון אונ<br>עסמס." + "י<br>= "שמור".<br>השינויים<br>כנית: לא מתחנ                                                                                                    | ית בחור כו<br>נה אקדמית/<br>מית ⊡<br>מית פעית<br>פרמטר:<br>הפעלת ת       | בשרות "מש<br>בשרות "מש<br>לחץ על הצל<br>הצת <i>סטודנט</i><br>הרצת תכנית<br>[16.06.2020<br>[SG1]<br>מ פרמטרים נוספי                                                                                                    | <ul> <li>3.1.6.2</li> <li>3.1.6.3</li> <li>3.1.6.4</li> <li>יצירת תכתנו</li> <li>יצירת ווי הפעלה</li> <li>יזהוי הפעלה</li> <li>יזהוי האריך</li> </ul>                                                                                                    |
| ית הסמסטר השני. | לימודים <b>ותמיד א</b>                                                                                                    | סי" בחר את שנת ד<br>ערבר את שנת ד<br>ערבר את שנת ד<br>סטאטוס מרווח<br>מספר: 1<br>מוכן: 0                                                                                                    | לשנה אקדמית/סנ<br>לאנשמו                                                                                                    | יו שיכון אונ<br>יסמס." + "י<br>שמור".<br>= "שמור".<br>יה<br>השינויים<br>כנית: לא מתוזו                                                                                       | נה אקדמית/<br>נה אקדמית/<br>מית סטאטוס הפעי<br>ים<br>הפעלת תו            | בשדות "מש<br>בשדות "מש<br>לחץ על הצל<br>הרצת תכנית<br>הרצת תכנית<br>16.06.2020<br>ים פרמטרים נוספי                                                                                                    | <ul> <li>3.1.6.2</li> <li>3.1.6.3</li> <li>3.1.6.4</li> <li>יצירת תכתוי ישירת הכתוי ישירת הכתוי ישירה הפעלה ישיהוי האריך ישהוי האריך ישהוי האריך ישהוי האריך ישהוי האריך ישהוי מנוי ישהוי שהוי הוי מנוי ישהוי שהוי בלליים פרמטרים כלליים ישיהוי הטרים כלליים ישיהוי השיהוי השיהוייהוי השיהוי השיהוי השיהוי השיהוי השיהוי השיהוי השיהוי השיהוי השיהוי השיהוי השיהוי השיהוי השיהוי השיהוי השיהוי השיהוי השיהוי השיהוי השיהוי השיהוי השיהוי השיהוי השיהוי השיהוי השיהוי השיהוי השיהוי השיהוי השיהוי השיהוי השיהוי השיהוי השיים בשיהוי השיהוי השיהוי השייווי השיהוי השיהוי<br/>השיהוי השיהוי השיהוי השיהוי השיהויים השיהוי השיהויהוי השיהויהויה השיהויהויהויהויהויהויהויהויהויהויהויהויויהויה</li></ul> |
| ית הסמסטר השני. | לימודים <b>ותמיד א</b>                                                                                                    | שייי בחר את שנת ד<br>ערבר את שנת ד<br>ערבר את שנת ד<br>סטאטוס מרווח<br>מוכן:                                                                                                    | יועברונדוז, כווידע<br>לשנה אקדמית/סנ<br>לא נשמרו<br>מן                                                                                                    | ארשי בארי ארי<br>עסמס." + "י<br>= "שמור".<br>השינויים<br>כנית: לא מתחו                                                                                                    | נה אקדמית/<br>נה אקדמית/<br>מית פעים<br>מית פעים<br>פרמטר:<br>הפעלת תו   | בשדות "מש<br>בשדות "מש<br>לחץ על הצל<br>הצת <i>סטודנט</i><br>הרצת תכנית<br>16.06.2020<br>[16.06.2020<br>[16.06.2020<br>[16.06.2020<br>[16.06.2020]<br>[16.06.2020]<br>[16.06.2020]                                                                                                    | <ul> <li>3.1.6.2</li> <li>3.1.6.3</li> <li>3.1.6.4</li> <li><b>יצירת תכתו</b></li> <li>יצירת תכתו</li> <li>יזהוי הפעלה</li> <li>יזהוי הפעלה</li> <li>יזהוי הפעלה</li> <li>יזהוי הפעלה</li> <li>יזהוי הפעלה</li> <li>יזהוי הפעלה</li> </ul>                                                                                                    |
| ית הסמסטר השני. | לימודים <b>ותמיד א</b>                                                                                                    | שייי בחר את שנת ז<br>ערפרית מרוח<br>מוכן: 0                                                                                                    | יועכב זו זו, כווי כווי כ<br>לשנה אקדמית/סב<br>לא נשמרו<br>מן<br>1970972-0-001                                                                                                    | יו שי כזוז אונ<br>עסמס." + "י<br>שמור".<br>יה<br>השינויים<br>כנית: לא מתזו<br>כנית: לא מתזו<br>תוכנית<br>תוכנית                                                              | נה אקדמית/<br>נה אקדמית/<br>מית<br>סטאטוס הפעל<br>יפעלת תו               | בשדות "מש<br>בשדות "מש<br>לחץ על הצל<br>הצת <i>סטודנט</i><br>הרצת תכנית<br>[16.06.2020<br>[361<br>]<br>מו פרמטרים נוספי<br>ית                                                                                                    | <ul> <li>3.1.6.2</li> <li>3.1.6.3</li> <li>3.1.6.4</li> <li><b>יצירת תכתו:</b> יוהוי האריך יומני יוהוי האריך</li> <li>סטודנט יומני</li> <li>פרמטרים כלליים</li> <li>לא תלוי בתכנ</li> <li>בתוקף מ-</li> </ul>                                                                                                    |
| ית הסמסטר השני. | זלימודים <b>ותמיד א</b><br>ערימודים ותמיד אי                                                                                                    | גפי:" בחר את שנת ז<br>אפי:" בחר את שנת ז<br>ערפר: ח<br>מספר: ח<br>מוכן: 0<br>מכינת מרץ<br>א / ו20 אביב                                                                                                    | לשנה אקדמית/סנ<br>לשנה אקדמית/סנ<br>לא נשמרו<br>מן<br>1000 פרט חש"פ<br>2000 פרט בידיייי                                                                                                    | או שינון אונ<br>עסמס." + "י<br>= "שמור".<br>יה<br>יהשינויים<br>כנית: לא מתחו<br>כנית: לא מתחו<br>סנית<br>משנה אקדמית/נ                                                       | נה אקדמית/<br>נה אקדמית/<br>מית<br>שיח<br>פרמטר:<br>הפעלת ת              | בשדות "מש<br>בשדות "מש<br>לחץ על הצל<br>הרצת תכנית<br>הרצת תכנית<br>16.06.2020<br>נום<br>צובר סטודנט<br>וונית<br>וונית<br>וונים<br>וונית<br>וונים<br>וונים<br>ווני<br>ווני | <ul> <li>3.1.6.2</li> <li>3.1.6.3</li> <li>3.1.6.4</li> <li><b>יצירת תכתו</b></li> <li>ידיהוי העריך</li> <li>ידיהוי העריך</li> <li>ידיהוי העריך</li> <li>ידיהוי</li> <li>פרמטרים כלליים</li> <li>פרמטרים כלליים</li> <li>העלוי בתכנ</li> <li>העריך מ-</li> </ul>                                                                                                    |
| ית הסמסטר השני. | זלימודים <b>ותמיד א</b><br>זעימודים ותמיד א<br>יערים ויים<br>יערים ויים אינים ויים אינים ויים ויים ויים ויים ויים ויים ויים                                                                                                    | עריי שנת ז<br>ערייי בחר את שנת ז<br>עריייייייייייייייייייייייייייייייייייי                                                                                                    | אנשמרו<br>אישנה אקדמית/סב<br>לאנשמרו<br>1970972-0-001<br>970972-0-001<br>970972-0-001<br>970972-0-001<br>970972-0-001<br>970972-0-001<br>970972-0-001                                                                                                    | אורשי באוז אונ<br>עסמס." + "י<br>שמור".<br>השינויים<br>השינויים<br>בנית: לא מתחו<br>בנית<br>משנה אקדמית/נ<br>משנה אקדמית/נ<br>בתוקף מ-                                       | נה אקדמית/<br>נה אקדמית/<br>מית<br>סטאטוס הפעק<br>פרמטר:<br>הפעלת ת      | בשדות "מש<br>בשדות "מש<br>לחץ על הצל<br>הצל<br>הרצת תכנית<br>[16.06.2020<br>[361]<br>מ_ פרמטרים נוספ<br>ית                                                                                                    | <ul> <li>3.1.6.2</li> <li>3.1.6.3</li> <li>3.1.6.4</li> <li><b>יצירת תכתו</b></li> <li>ישירת תכתו</li> <li>יהוי הפעלה</li> <li>יהוי הפעלה</li> <li>יהוי האריך</li> <li>פרמטרים כלליים</li> <li>לא תלוי בתכנ</li> <li>האריך מפתח</li> <li>בתוקף מ-</li> <li>סוג תוכנית</li> </ul>                                                                                                    |
| ית הסמסטר השני. | זלימודים <b>ותמיד א</b><br>קימודים ותמיד א<br>י⊂י                                                                                                    | בחר את שנת ד<br><u>אסי" בחר את שנת ד</u><br><u>מסירו מרווח</u><br><u>מספר: 1</u><br>מוכן: 0<br><u>מספר: 1</u><br><u>מספר: 1</u><br><u>מספר: 1</u><br><u>מספר: 1</u><br><u>מספר: 201</u><br><u>מספר: 1</u><br><u>מספר: 1</u><br><u>מספר: 1</u><br><u>מספר: 1</u><br><u>מספר: 1</u>                                                                                                    | אנשמרו<br>לשנה אקדמית/סנ<br>לאנשמרו<br>מן<br>970972-0-001<br>9"ער שיפ<br>15.03.2020<br>16.06.2020                                                                                                    | אורשי בווז אונ<br>אסמס." + "י<br>שמור".<br>יה<br>יהשינויים<br>כנית: לא מתוזו<br>כנית: לא מתוזו<br>סיתלוי בתכנית<br>משנה אקדמית/<br>משנה אקדמית/<br>בתוקף מ-<br>תאריך מפתח    | ית בחור כזו<br>נה אקדמית/<br>מית ⊡<br>מית פעי<br>פרמטר:<br>הפעלת תו      | בשדות "מש<br>בשדות "מש<br>לחץ על הצל<br>הרצת תכנית<br>הרצת תכנית<br>16.06.2020<br>ית<br>ית                                                                                                    | <ul> <li>3.1.6.2</li> <li>3.1.6.3</li> <li>3.1.6.4</li> <li><b>יצירת תכתו</b></li> <li><b>יצירת תכתו</b></li> <li>יזהוי הפעלה</li> <li>יזהוי האריך</li> <li>יזהוי</li> <li>פרמטרים כלליים</li> <li>סטודנט יומנו</li> <li>האריך מפתח</li> <li>בתוקף מ-</li> <li>סוג תוכנית</li> </ul>                                                                                                    |
| ית הסמסטר השני. | זלימודים <b>ותמיד א</b><br>יותמיד א<br>יערים<br>יערים<br>י                                                                                                    | עריי שנת ז<br>ערייין בחר את שנת ז<br>עריייין בחר את שנת ז<br>סטאטוס מרווח<br>מספר: 1<br>מספר: 1<br>מספר: 201<br>מכינת מרץ<br>אריב<br>אריב<br>גריייין בחר את שנת ז<br>מספר: 1<br>גרייייין בחר את שנת ז<br>מספר: 201<br>גרייייין בחר את שנת ז<br>מספר: 201<br>גרייייין בחר את שנת ז<br>מספר: 201<br>גרייייין בחר את שנת ז<br>מספר: 201<br>גרייייין בחר את שנת ז<br>גרייייין בחר את שנת ז<br>גרייייייין בחר את שנת ז<br>גריייייין בחר את שנת ז<br>גריייייייייייייייייייייייייייייייייייי | אנשמרו<br>אישנה אקדמית/סנ<br>לאנשמרו<br>1970972-0-001<br>970972-0-001<br>970972-0-001 | או שי בווז אונ<br>עסמס." + "י<br>שמור".<br>השינויים<br>השינויים<br>כנית: לא מתחו<br>בנית<br>משנה אקדמית/נ<br>משנה אקדמית/נ<br>בתוקף מ-<br>תאריך מפתח                         | ית בחור כזו<br>נה אקדמית/<br>מית םטאטוס הפעק<br>ישפרמטר:<br>הפעלת ת      | בשדות "מש<br>בשדות "מש<br>לחץ על הצל<br>הרצת תכנית<br>[16.06.2020<br>[361]<br>מון פרמטרים נוספ<br>ית                                                                                                    | <ul> <li>3.1.6.2</li> <li>3.1.6.3</li> <li>3.1.6.4</li> <li><b>יצירת תכתו</b></li> <li>יצירת תכתו</li> <li>ידיהוי הפעלה</li> <li>יהוי הפעלה</li> <li>יהוי הפעלה</li> <li>יהוי האריך</li> <li>סטודנט יומנ</li> <li>יהאריך מפתח</li> <li>האריך מפתח</li> <li>האריך מפתח</li> <li>האריך מפתח</li> </ul>                                                                                                    |
| ית הסמסטר השני. | זלימודים <b>ותמיד א</b><br>יימודים ויתמיד א<br>י                                                                                                    | עפי", בחר את שנת ז<br>ערפיה את שנת ז<br>סטאטוס מרווח<br>מספר: 1<br>מספר: 1<br>מכינת מרץ<br>גערי<br>גערי<br>גערי<br>גערי<br>גערי<br>גערי<br>גערי<br>גערי                                                                                                    | אנשמרו<br>לשנה אקדמית/סנ<br>לאנשמרו<br>מן<br>970972-0-001<br>פידער חש"פ<br>15.03.2020<br>16.06.2020                                                                                                    | אורשי בווז אונ<br>עסמס." + "י<br>"שמור".<br>השינויים<br>השינויים<br>כנית: לא מתחנ<br>כנית: לא מתחנ<br>משנה אקדמית(<br>משנה אקדמית(<br>משנה אקדמית(<br>מתחף מ-<br>תאריך מפתח  | ית בחור כזו<br>נה אקדמית/<br>מית ⊡<br>מית פעי<br>ים<br>פרמטר:<br>הפעלת ת | בשדות "מש<br>בשדות "מש<br>לחץ על הצל<br>הרצת תכנית<br>16.06.2020<br>\$61<br>ית פרמטרם נוספי<br>ית זית                                                                                                    | <ul> <li>3.1.6.2</li> <li>3.1.6.3</li> <li>3.1.6.4</li> <li><b>יצירת תכתו</b></li> <li><b>יצירת תכתו</b></li> <li>יזהוי האריך</li> <li>יזהוי האריך</li> <li>פרמטרים כלליים</li> <li>לא תלוי בתכנ</li> <li>לא תלוי בתכנ</li> <li>חגרוקף מ-</li> <li>סוג תוכנית</li> <li>עבודה אקדמיו</li> </ul>                                                                                                    |
| ית הסמסטר השני. | זלימודים <b>ותמיד א</b><br>יוימודים ותמיד א<br>ייינים וויים וייים<br>ייים ווייים ווייים ווייים ווייים ווייים ווייים ווייים ווייים ווייים ווייים<br>ייים ווייים ווייים ווייים ווייים ווייים ווייים ווייים ווייים ווייים ווייים ווייים ווייים ווייים ווייים ווייים ווייים ווייים ווייים ווייים ווייים ווייים ווייים ווייים ווייים ווייים ווייים ווייים ווייים ווייים ווייים ווייים ווייים ווייים ווייים ווייים ווייים<br>עייים ווייים ווייים ווייים ווייים ווייים ווייים ווייים ווייים ווייים ווייים ווייים ווייים ווייים ווייים ווייים ו | שישיש שנת ז שנת ז (אר שנת ד<br>ער אר שנת ד<br>ער אר שנת ד<br>1 סטאטוס מרווח<br>מספר:<br>מספר:<br>מספר:<br>מספר:<br>מספר:<br>מספר:<br>מספר:<br>מספר:<br>מספר:<br>מספר:<br>מספר:<br>מספר:<br>מספר:<br>מספר:<br>מספר:<br>מספר:<br>מספר:<br>מספר:<br>מספר:<br>מספר:<br>מספר:<br>מספר:<br>מספר:<br>מספר:<br>מספר:<br>מספר:<br>מספר:<br>מספר:                                                                                                    | א נשמרו<br>לשבה אקדמית/סנ<br>לא נשמרו<br>1970972-0-001<br>970972-0-001<br>970972-0-001                                                                                                    | אורשי בווז אוד<br>אסמס." + "י<br>שמור".<br>= "שמור".<br>השינויים<br>השינויים<br>בנית: לא מתחו<br>בנית: לא מתחו<br>משנה אקדמית/פ<br>משנה אקדמית/פ<br>תחריך מפתח<br>תאריך מפתח | ית בחור כזו<br>נה אקדמית/<br>מית ⊡<br>מית ₪<br>פמטר:<br>הפעלת ת<br>י     | בשדות "מש<br>בשדות "מש<br>לחץ על הצל<br>הוצת סטודנט<br>הרצת תכנית<br>16.06.2020<br>נוס<br>נוס<br>נוס<br>נוס<br>נוס<br>נוס<br>נוס<br>נוס<br>נוס<br>נוס                                                                                                    | <ul> <li>3.1.6.2</li> <li>3.1.6.3</li> <li>3.1.6.4</li> <li><b>יצירת תכתו</b></li> <li>יצירת תכתו</li> <li>יזהוי האריך</li> <li>יזהוי האריך</li> <li>יזהוי האריך מפתח</li> <li>בתוקף מ-</li> <li>סוג תוכנית</li> <li>עבודה אקדמית</li> </ul>                                                                                                    |

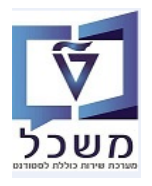

| תזמן הרצת תכנית 🕹 | לחץ על הכפתור | 3.2 |
|-------------------|---------------|-----|
|                   |               |     |

|                                               |                                                               |                                                | יצירת תכתובת סטודנט                                                                               |
|-----------------------------------------------|---------------------------------------------------------------|------------------------------------------------|---------------------------------------------------------------------------------------------------|
|                                               |                                                               |                                                | תזמן הרצת תכנית 🚯 🗊 🎲                                                                             |
| סטאטוס מרווח<br>מספר:1<br>מוכך:0              | נשמר<br>לא מתוזמן                                             | סטאטוס הפעלה 💽<br>פרמטר:<br>הפעלת תוכנית:      | זיהוי הפעלה<br>זיהוי תאריך 16.06.2020<br>זיהוי 5G1 זיהוי                                          |
|                                               |                                                               |                                                |                                                                                                   |
|                                               |                                                               |                                                | סטורנס ונונים כו נוסו ם נוסכים                                                                    |
| •     0     /     •       •     0     /     • | זי בתכנית<br>ת 0<br>ה אקדמית/סמס. 0<br>ה אקדמית/סמס. 0<br>ף מ | תיכני<br>תוכני<br>משנר<br>לשנר<br>בתוק<br>תארי | פו מטרים כלליים<br>בתוקר מ-<br>תאריך מפתח 16.06.2020<br>סוג תוכנית                                |
|                                               |                                                               |                                                | עבודה אקדמית הסמכות פנימיות                                                                       |
|                                               |                                                               | ולחץ על הכפת                                   | עבודה אקדמית שהושלמה<br>עבודה/כישורים שהועברו<br>עבודה/כישורים שהועברו" 3.2 סמן את "תזמון העבודה" |
| X                                             |                                                               |                                                | עבודת זימון 🖻                                                                                     |
| עה 16:20:00                                   | גריך 16.06.2020 ע                                             | ר<br>ב<br>אח                                   | תזמון עבודה<br>רַסַּרקע - התחלה מיידית<br>רקע - זומן                                              |
| בטל 🔀 🖌                                       |                                                               |                                                |                                                                                                   |

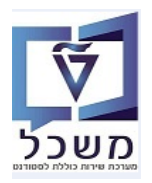

חוברת הדרכה ליצירת הענקת תעודות

|                             |                             |                                       | 3.4 בלשונית "יומנים"                                    |
|-----------------------------|-----------------------------|---------------------------------------|---------------------------------------------------------|
| ילהח                        | ח ההרצוח והפירוט ש          | יומ.עבו. = מקרלית רשימ 📒              | 3.4.1 לוחציה על הכפחור                                  |
| ,,,                         |                             | רה מציגה את כל ההודעות של ההרצה.      | לחיצה כפולה על השו                                      |
| ב בולל זוווטות ובזברות      | ואם בובוזום זוק בברזו       | יומן יישום – ארבלים את בייי           | 242                                                     |
| וו, בולל שגיאוודוווווו ווו. | יבארד הדודו ער בא האודיו אי |                                       | 2.4.2 לוווצים על ווכפונור =                             |
|                             |                             |                                       | יצירת תכתובת סטודנט                                     |
|                             |                             |                                       | Ū                                                       |
|                             | סטאטוס מרווח                | סטאטוס הפעלה                          | זיהוי הפעלה                                             |
|                             | 1 <u>מספר: 1</u><br>מורני 1 | פרמטר: נשמר 💽 בפעלת תורנית: בושלם     | זיהוי תאריך 16.06.2020<br>זיהוי                         |
| _                           |                             | הפעאורחוכניתחושלם                     | 361 111                                                 |
| -                           |                             | ספים                                  | סטודנט יומנים פרמטרים נו                                |
|                             |                             |                                       | סטאטוס פירוט                                            |
|                             |                             |                                       |                                                         |
|                             |                             |                                       | פו מטרים נשמרו<br>הפעלת עדכון: הושלם                    |
|                             |                             |                                       | 1 עבודה                                                 |
|                             |                             |                                       | 1 הושלם 0 הופסק 0 נמחק                                  |
|                             |                             |                                       | מספר מרווחים לעיבוד: 1<br>מרווחים כבר מעובדים במלואם: 1 |
|                             |                             |                                       |                                                         |
|                             |                             |                                       | יומ.עבו. 🔁                                              |
|                             |                             |                                       | קביעות ליומן יישום<br>קביעות ליומן יישום                |
|                             |                             | <b>*</b>                              | סיווג בעיה 2 חשוב                                       |
|                             |                             | 1                                     | תאריך תפוגה 6.06.2021                                   |
|                             |                             |                                       |                                                         |
|                             |                             | 14                                    |                                                         |
|                             |                             |                                       |                                                         |
|                             |                             | רשה ע"י העתקה                         | 3.5 יצירת תכתובת סטודנט חי                              |
|                             | E.                          | <u>_</u> ?`                           |                                                         |
|                             | "העתק".                     | י התכתובת שרוצים להעתיק ולחץ על הצלמי | הזו את התאריד והזיהוי שכ                                |
|                             |                             | ו לשווח הרמחרית להי הצורד             | רל ההודרות מוזתהות ווית                                 |
|                             |                             | ן ישנות כן נוסרים יכי חבורן.          |                                                         |
|                             |                             |                                       | ואירה הרהורה הנוודונו                                   |
|                             |                             |                                       |                                                         |
|                             |                             |                                       |                                                         |
|                             | סטאטוס מרווח                | סטאטוס הפעלה                          | זיהוי הפעלה                                             |
|                             | 1 מספר: 1                   | פרמטר: נשמר 💽                         | 16.06.2020 זיהוי תאריך<br>מרגיו בגר                     |
|                             | ניוכן: ד                    | הפעלת תוכנית: הושלם                   | 1,1,1,1,1,1,1,1,1,1,1,1,1,1,1,1,1,1,1,                  |
|                             |                             |                                       | סטודנט יומנים פרמטרים נוספים                            |
|                             |                             |                                       |                                                         |
|                             |                             |                                       | בחירה                                                   |
|                             |                             | 01160                                 | שיטת בחירה סמספר כ                                      |
|                             |                             |                                       | סטודנט                                                  |
|                             |                             | 🔳 🔻 סטודנטים דרך כישורים מוקנים 💌     | שיטת בחירה                                              |
|                             | <b>#</b>                    | 🐨 🔦 🗋 💌 SG TEST ST Test               | וריאנט בחירה                                            |
|                             |                             |                                       |                                                         |
|                             |                             | עד                                    | מספר סטודנט                                             |
|                             |                             |                                       | מעבור בתחלה/תווח                                        |
|                             |                             | עד                                    | תאריך התחלה/סיום<br>רוג חכוית                           |

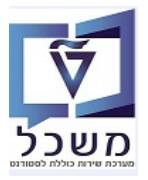

### PIQST10 הדפסת תכתובת עבור סטודנט יחיד – טרנזקציה .4

לאחר יצירת "תכתובת סטודנט", שלב השני הוא הדפסה.

- 4.1 כנס לטרנזקציה PIQST10 רשומת סטודנט להדפסה ישירה של התכתובת/התעודה. לשונית "תכתובת".
  - . בהר את "תכנית היוצאת" שנוצרה ולחץ **לחיצה ימנית** על העכבר. בחר "הדפס" או "הדפס בדיקה".

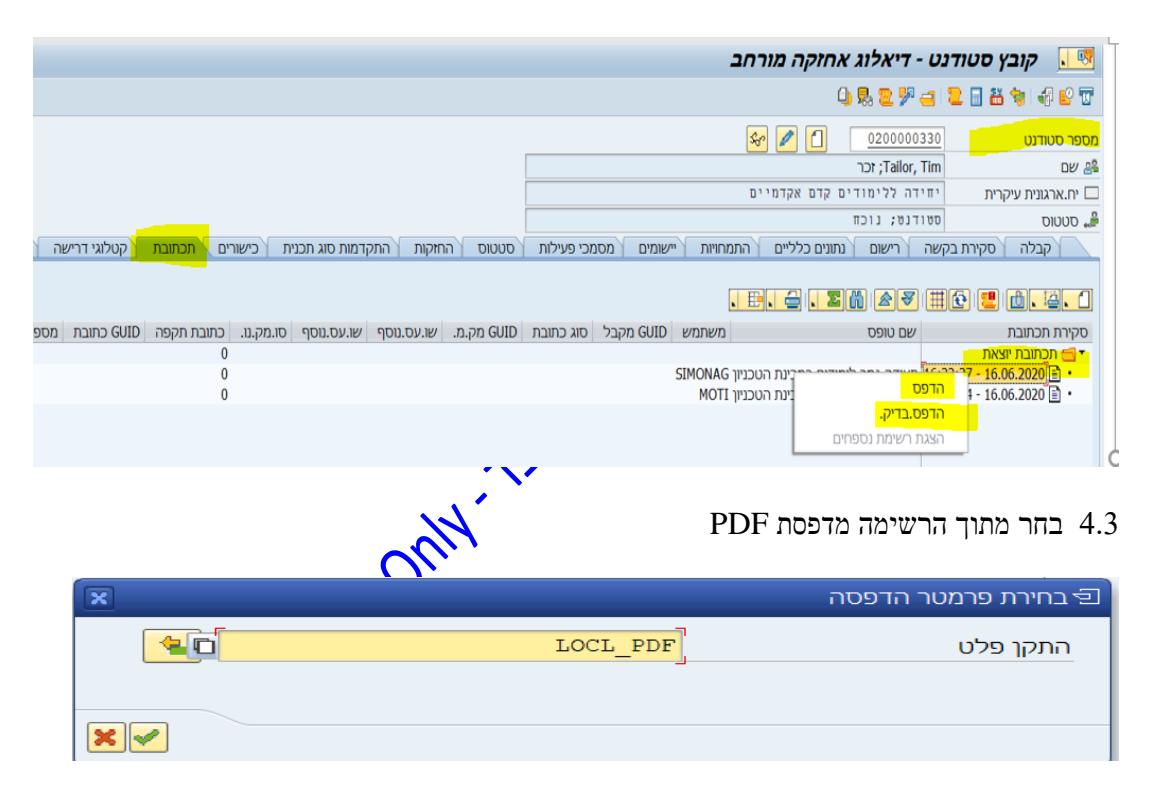

### : "תכתובת אכתובת 4.4

- 4.4.1 בעמודה "מזהה" ניתן לראות את מספר המזהה שאנחנו יצרנו ב"תכתובת סטודנט"
- 14.2 בעמודה "Prtd = תכתובת שהודפסה" מקבלים את סטטוס ההדפסה: ירוק = "הודפס", צהב = "לא הודפס"

|                                                         |            |            | اح           | אחזקה מורח                               | דיאלוג                     | - טודנט      | קובץ כ 💷            |
|---------------------------------------------------------|------------|------------|--------------|------------------------------------------|----------------------------|--------------|---------------------|
|                                                         |            |            |              | Q                                        | 9 晃 😕                      | 😑 🔁 🖬        | 👪 🐄 i 🛷 🔛 😈         |
|                                                         |            |            | (            | ser 🥒 📋                                  | 0200000                    | 330          | נספר סטודנט         |
|                                                         |            |            |              |                                          | ,Tailor; זכר               | Tim          | שם 兽                |
|                                                         |            |            |              | ים קדם אקדמיים                           | דה ללימוד                  | נ יחי        | יח.ארגונית עיקרית 🗆 |
|                                                         |            |            |              |                                          | דנט; נוכח                  | סטו          | םטטוס 🚽             |
| סטטוס החזקות התקדמות סוג תכנית כישורים תכתובת           | מכי פעילות | יישומים מס | התמחויות     | נתונים כלליים ו                          | רישום                      | קירת בקשה    | קבלה ס              |
|                                                         |            |            |              |                                          |                            |              |                     |
|                                                         |            |            |              | E. 台 . 🛽                                 | ñ 27                       | 1 🌐 😰 🚦      | 😃 💼 🛯 🚢 🗖           |
| סוג כתובת GUID מק.מ. שו.עס.נוסף שו.עס.נוסף סו.מק.נו. כו | מזהה       | GUID מקבל  | משתמש        |                                          | שם טופס                    |              | סקירת תכתובת        |
| 0                                                       |            |            |              |                                          |                            | 1            | תכתובת יוצאר 📹 🕇    |
| 0                                                       | 55         |            | ניוך MOTI    | ימודים במכינת הטכו                       | תעודה גמר ל                | 20:43:56 - 1 | 16.06.2020 📄 🔹      |
|                                                         | 44         |            | ניוך MOTI    | ימודים במכינת הטכו                       | תעודה גמר ל                | 20:41:26 - 1 | 16.06.2020 🔳 •      |
|                                                         | 333        |            | ניון דסא     | ימודים במכינת הטכו                       | תעודה גמר כ                | 20:27:07 - 1 | 16.06.2020          |
|                                                         | WWWW       |            | Lul LIOM     | ימודים במכינת הטכו                       | תעודה גמר כ                | 20:22:19 - 1 | 16.06.2020          |
|                                                         | FFFF       |            | MOTI 10M     | ימודים במכינת הטכו<br>מנדנם במכינת בגובי | תעודה גמר ל<br>מעודה נמכ ל | 18:40:20 - 1 | 16.06.2020          |
|                                                         | - 12 H     |            | MOTI 191     | ימודים במכינת הוסכו                      | תעודה גמר ל<br>תעודה נמר ל | 18:41:21 -   | 16.06.2020          |
|                                                         | 2342F      |            | MOTI 1       | מודים במכינת הטכו<br>ימודים במכינת הטכו  | תעודה גמר ל                | 18:36:33 -   | 16.06.2020          |
| 0                                                       | 2342       |            | MOTI 111     | מודים במכינת הטכו<br>ימודים במכינת הטכו  | תעודה גמר ל                | 18:30:58 - 1 | 16.06.2020 🖹 •      |
| 0                                                       | 224        |            | MOTI ניון    | ימודים במכינת הטכו                       | תעודה גמר ל                | 17:38:07 - : | 16.06.2020 🖹 ·      |
| 0                                                       | 222        |            | MOTI ניוך    | ימודים במכינת הטכו                       | תעודה גמר ל                | 17:28:25 - 1 | 16.06.2020 📄 🔹      |
| 0                                                       | SG1        | 9          | SIMONAG ניוך | ימודים במכינת הטכו                       | תעודה גמר ל                | 16:22:27 - 1 | 16.06.2020 📄 ·      |
| 0                                                       | ww         |            | MOTI ניוך    | ימודים במכינת הטכו                       | תעודה גמר ל                | 12:11:14 - 1 | 16.06.2020 🖹 ·      |

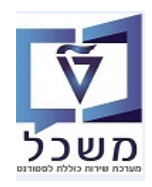

### :תצוגת תעודה מודפסת 4.5

|                                                                  | אקדמיים<br>ם לימודים<br>יפינה | <b>היחידה ללימודים קדם</b><br><br>מכינת הטכניון<br><u>אישור סיוו</u> | הטכניון  <br>מכון טכנולוגי לישראל            |
|------------------------------------------------------------------|-------------------------------|----------------------------------------------------------------------|----------------------------------------------|
|                                                                  | ת המכינה הקדם אקדמית          | הננו מאשרים בזה כי בוגר/                                             |                                              |
|                                                                  | 00000034 .                    | רוד משה בעל/ת ת.:                                                    |                                              |
| . תש"פ.                                                          | - אוקטובר 2020 שנה"ל          | מסגרתנו במחזור מרץ 2020:                                             | למד ב                                        |
| גלה:                                                             | עות דלהלן את הציונים הא       | נמד/ה בבחינות והשינ/ה במקצו                                          | ,                                            |
|                                                                  | מס' יחידות הלימוד *           | מס' שעות הלימוד                                                      | המקצוע                                       |
| 67                                                               | 2                             | 44                                                                   | כתיבה מרעית                                  |
| 55                                                               | 5                             | 136                                                                  | אנגלית                                       |
| 78                                                               | 5                             | 435                                                                  | מתמטיקה                                      |
| 89                                                               | 5                             | 406                                                                  | פיסיקה                                       |
| בכבוד רב,<br>ארע<br>לוסטינ אילנה<br>ונהלת המרכז לחינוך קדם אקדמי | 2                             |                                                                      |                                              |
|                                                                  |                               |                                                                      | חיפה, 16 יוני 2020                           |
|                                                                  |                               | ימוד בבחינות הבגרות                                                  | היקןי מקביל ליחירות ל                        |
|                                                                  |                               | 2                                                                    | ציון 0 עד 54 - נבשל **                       |
| mechina.technion<br>077887453                                    | ילישראל lac.il<br>320000 טל פ | הטבמין - מכון טכנולוג<br>קרית הסכנין, חיפה, 8                        | היחידה ללימודים קדם אקרמיים<br>מכינת הטכניון |

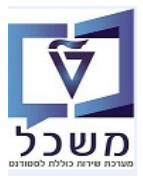

### 5. הדפסת תכתובת עבור רשימת סטודנטים – טרנזקציה PIQCORRSTP

### 3 הדפסת תעודות עבור רשימת סטודנטים מתבצעת לפי התהליכים שתוארו בסעיף

."טודנט". יש להשתמש באותו וריאנט שיצרנו ב"תכתובת סטודנט 5.1

|                                             |                   |                                   |                                         | ובת סטודנט                                                                                                    | הדפסת תכתי                                                                                                    |
|---------------------------------------------|-------------------|-----------------------------------|-----------------------------------------|----------------------------------------------------------------------------------------------------|----------------------------------------------------------------------------------------------------|
|                                             |                   |                                   |                                         | ת תכנית                                                                                                    | תזמן הרצו 🚯 🗊 🦘                                                                                                    |
| סטאטוס מרווח                                |                   |                                   | סטאטוס הפעלה                            |                                                                                                    | זיהוי הפעלה                                                                                                    |
| מספר: 1                                     |                   | לא נשמר                           | פרמטר: 🔁                                | 17.06.2020                                                                                                    | זיהוי תאריך                                                                                                    |
| מוכן: 0                                     |                   | לא מתוזמן                         | הפעלת תוכנית:                           | SG20                                                                                                    | זיהוי <mark>.</mark>                                                                                                    |
|                                             |                   |                                   |                                         | רי הדפסה אומנים                                                                                                 | סטודנט פרמט                                                                                                    |
|                                             |                   |                                   |                                         |                                                                                                    | בחירה                                                                                                    |
|                                             |                   |                                   | טודנט                                   | מספר ס 🔿                                                                                                    | שיטת בחירה 💿                                                                                                    |
|                                             |                   |                                   |                                         |                                                                                                    | סטודנט                                                                                                    |
|                                             | - 1               | שורים מוקנים                      | סטודנטים דרך כיש STCC                   | 2                                                                                                    | שיטת בחירה                                                                                                    |
| <b></b>                                     | `````             |                                   | SG TEST ST Tes                          | t                                                                                                    | וריאנט בחירה                                                                                                    |
| <b>*</b>                                    |                   | עד                                |                                         |                                                                                                    | מספר סטודנט                                                                                                    |
|                                             |                   | עד                                |                                         |                                                                                                    | תאריך התחלה/סיום                                                                                                    |
|                                             |                   | PRE_AC                            | ADEMIC_CERT_                            | עמות לא בורדב                                                                                                   | טופס מועמדות                                                                                                    |
|                                             |                   |                                   | ו ברויו וונ כמונאכמונ                   |                                                                                                    |                                                                                                    |
| INTE                                        | \$ <sup>5</sup> . |                                   | שמור".                                  | למית 📙 =                                                                                                    | לחץ על הצי                                                                                                    |
|                                             |                   |                                   |                                         | ובת סטודנט                                                                                                    |                                                                                                    |
|                                             |                   |                                   |                                         |                                                                                                    | הדפסת תכתי                                                                                                    |
|                                             |                   |                                   | מנוינות בסולב                           | ז תכנית                                                                                                    | הדפסת תכתי<br>א תזמן הרצו 谷 🗊 🖓                                                                                                    |
| סטאטוס מרווח<br>מספרי 1                     |                   | לא נשמר                           | סטאטוס הפעלה                            | ז תכנית<br>21,11,2022                                                                                           | <b>הדפסת תכתי</b><br>לי נוז עי תיאן הרצה<br>זיהוי הפעלה<br>זיהוי תאריר                                                                                                    |
| סטאטוס מרווח<br>מספר: 1<br>מוכן: 0          |                   | לא נשמר<br>לא מתוזמן              | סטאטוס הפעלה<br>פרמטר:<br>הפעלת תוכנית: | ז תכנית<br>21.11.2022<br>                                                                                       | <b>הדפסת תכתי</b><br>לים ביי הפעלה<br>זיהוי הפעלה<br>זיהוי תאריך<br>זיהוי                                                                                                    |
| סטאטוס מרווח<br>מספר: 1<br>מוכן: 0          |                   | לא נשמר<br>לא מתוזמן              | סטאטוס הפעלה<br>פרמטר:<br>הפעלת תוכנית: | ז תכנית<br>21.11.2022<br>86100<br>יי הדפסה יומנים                                                               | הדפסת תכתים<br>זיהוי הפעלה<br>זיהוי תאריך<br>זיהוי<br>זיהוי מאריך<br>מטודנט פרמטר                                                                                                    |
| סטאטוס מרווח<br>מספר: 1<br>מוכן: 0          |                   | לא נשמר<br>לא מתוזמן<br>לא        | סטאטוס הפעלה<br>רמטר:<br>הפעלת תוכנית:  | ז תכנית<br>21.11.2022<br>8G100<br>י הדפסה יומנים<br>PDF                                                         | הדפסת תכתים<br>אימו הפעלה<br>זיהוי הפעלה<br>זיהוי תאריך<br>זיהוי<br>סטודנט פרמטר<br>התקן פלט                                                                                                    |
| סטאטוס מרווח<br>מספר: 1<br>מוכן: 0<br>מוכן: |                   | לא נשמר<br>לא מתוזמן<br>ר         | סטאטוס הפעלה<br>פרמטר:<br>הפעלת תוכנית: | ז תכנית<br>21.11.2022<br>5G100<br>י הדפסה יומנים<br>PDF                                                         | הדפסת תכתים<br>זיהוי הפעלה<br>זיהוי תאריך<br>זיהוי תאריך<br>סטודנט פרמטר<br>התקן פלט<br>SAPScrp פלט                                                                                                    |
| סטאטוס מרווח<br>1 מספר: 1<br>מוכן: 0        |                   | לא נשמר<br>לא מתוזמן<br>ב         | סטאטוס הפעלה<br>רמטר:<br>הפעלת תוכנית:  | ערנית<br>21.11.2022<br>8G100<br>י הרפסה יומנים<br>PDF                                                           | הדפסת תכתים<br>זיהוי הפעלה<br>זיהוי תאריך<br>זיהוי תאריך<br>סטודנט פרמטר<br>SAPScrip פלט<br>פלט טופס חכם                                                                                                    |
| סטאטוס מרווח<br>מספר: 1<br>מוכן: 0          |                   | לא נשמר<br>לא מתוזמן<br>ב         | סטאטוס הפעלה<br>רמטר:<br>הפעלת תוכנית:  | ע תכנית<br>21.11.2022<br>5G100<br>י הדפסה יומנים<br>PDF                                                         | <ul> <li>הדפסת תכתים ליק הצור</li> <li>זיהוי הפעלה</li> <li>זיהוי תאריך</li> <li>זיהוי תאריך</li> <li>סטודנט פרמטר</li> <li>התקן פלט</li> <li>SAPSמים לבס</li> <li>פלט ופס תכם</li> <li>פלרט פולס אלף ליק אלף ליק אלף אלף אלף אלף אלף אלף אלף אלף אלף אלף</li></ul> |
| סטאטוס מרווח<br>מספר: 1<br>מוכן: 0          |                   | לא נשמר<br>לא מתוזמן<br><u>לא</u> | סטאטוס הפעלה<br>רמטר:<br>הפעלת תוכנית:  | ע תכנית<br>21.11.2022<br>5G100<br>י הרפסה יומנים<br>PDF<br>-<br>-<br>3<br>גסמר אחרון                            | <ul> <li>הדפסת תכתים היצור</li> <li>זיהוי הפעלה</li> <li>זיהוי תאריך</li> <li>זיהוי תאריך</li> <li>סטודנט פרמטר</li> <li>התקן פלט</li> <li>SAPScrip נפלט</li> <li>פלט טופס הכם</li> <li>ארף טופס הכם</li> <li>מצב אחסון</li> </ul>                                                                                                    |
| סטאטוס מרווח<br>מספר: 1<br>מוכן: 0          |                   | לא נשמר<br>לא מתוזמן<br>ב         | סטאטוס הפעלה<br>רמטר:<br>הפעלת תוכנית:  | ז תכנית<br>21.11.2022<br>8G100<br>יי הדפסה יומנים<br>PDF<br>-<br>-<br>-<br>-<br>-<br>3<br>מסמך אחרון<br>נפעיל   | <ul> <li>הדפסת תכתע</li> <li>זיהוי הפעלה</li> <li>זיהוי תאריך</li> <li>זיהוי תאריך</li> <li>סטודנט</li> <li>פלט</li> <li>החתן פלט</li> <li>SAPScrip פלט טופס חכם</li> <li>פלט טופס חכם</li> <li>מצב אחסון</li> <li>בקשת פלט לאחר נ</li> </ul>                                                                                                    |
| סטאטוס מרווח<br>מספר: 1<br>מוכן: 0          |                   | לא נשמר<br>לא מתוזמן<br>לא תוזמן  | סטאטוס הפעלה<br>רמטר:<br>הפעלת תוכנית:  | ערנית<br>21.11.2022<br>8G100<br>יי הדפסה יומנים<br>PDF<br>-<br>-<br>-<br>-<br>3<br>מסמך אחרון<br>שמיזציה ל.פעיל | <ul> <li>הדפסת תכתע הצוע</li> <li>זיהוי הפעלה</li> <li>זיהוי הפעלה</li> <li>זיהוי תאריך</li> <li>זיהוי תאריך</li> <li>סטודנט פרמטר</li> <li>SAPSמקט פלט פרמטר</li> <li>פלט טופס הכם</li> <li>פלט טופס הכם</li> <li>מצב אחסון</li> <li>בקשת פלט לאחר נ</li> <li>בקשת פלט לאחר ני</li> </ul>                                                                                                    |
| סטאטוס מרווח<br>מספר: 1<br>מוכן: 0          |                   | לא נשמר<br>לא מתוזמן              | סטאטוס הפעלה<br>רמטר:<br>הפעלת תוכנית:  | ד תכנית<br>21.11.2022<br>                                                                                       | <ul> <li>הדפסת תכתע</li> <li>זיהוי הפעלה</li> <li>זיהוי הפעלה</li> <li>זיהוי תאריך</li> <li>זיהוי תאריך</li> <li>סטודנט פרמטר</li> <li>כמודנט פרמטר</li> <li>כמודנט פרמטר</li> <li>בקשת פלט לאחר ב</li> <li>בקשת פלט לאחר ב</li> <li>בקשת פלט לאחר ב</li> <li>בקשת פלט לאחר ב</li> <li>הדפסת אמת</li> </ul>                                                                                                    |

5.3 לחץ על הכפתור 5.3 המשך התהליך כמו בסעיף 3.

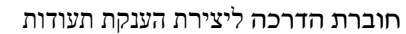

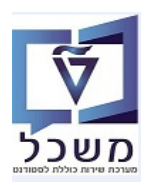

### SP02 - רשימת בקשות הדפסה – טרנזקציה .6

.SP02 הצגת כל בקשות ההדפסה מתבצעת דרך טרנזקציה 6.1

המידע שמתקבל: מספר הבקשה, סוג הבקשה, תאריך ושעת הבקשה, שם יוזם, מספר העמודים, סטטוס הבקשה. כל בקשה והמידע הקשור אליה מופיעים בשורות.

### 

11

.6.1 ניתן לבצע שינויים בבקשת הדפסה.

בעמודה "מספר הדפסה" סמן את השורה הרצויה ובחר אחת הפונקציות לשינוי:

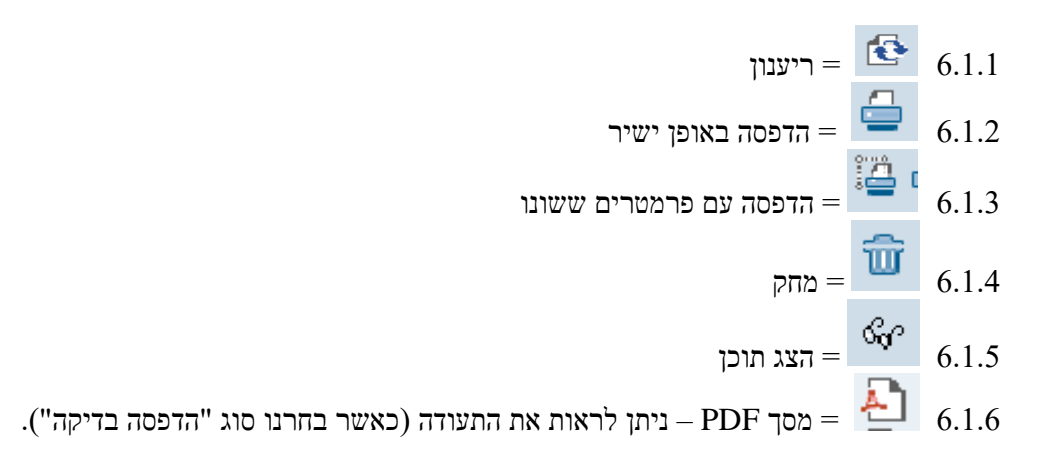